## Como utilizar O "Portal SIGE3" do <u>Agrupamento</u> <u>de Escolas Tomás Cabreira</u>

O portal SIGE3 é uma plataforma *online* que permite consultar algumas informações sobre a utilização do cartão de aluno e marcar as refeições para o refeitório da escola.

Para aceder a este portal basta utilizar o endereço <u>http://kiosk.agr-tc.pt</u> escrevendo-o na barra de endereços.

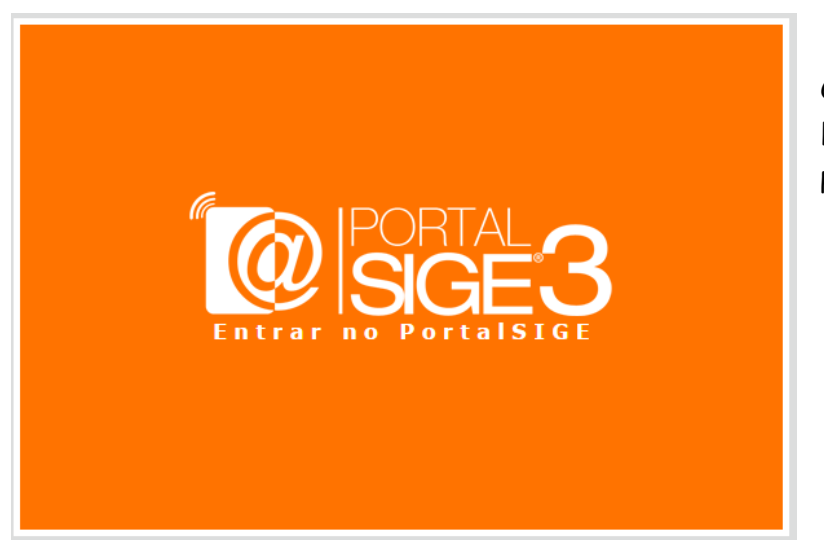

Clicando de seguida no link "Entrar no PortalSIGE".

O login pode ser efetuado pelo utilizador...

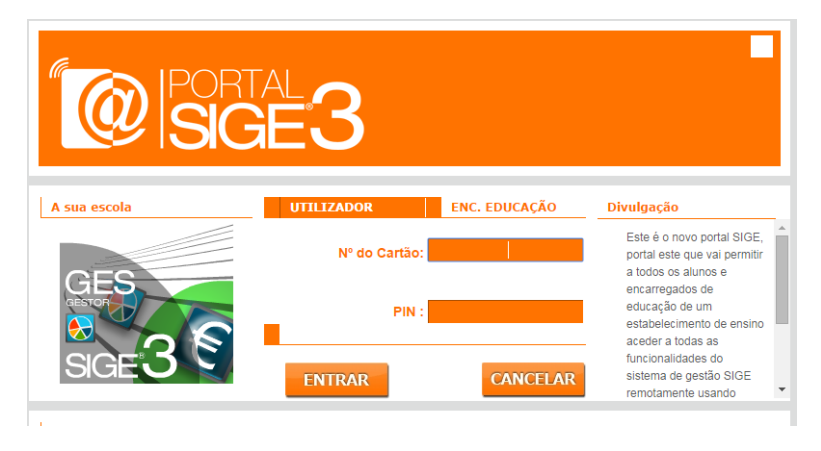

Em que o utilizador é o número de cartão e o PIN é composto por 4 dígitos que correspondem ao dia e mês da data de nascimento. (Ex: se data é 23-04-2015 o pin é **2304**). Ou pelo Encarregado de Educação.

| A sua escola | UTILIZADOR      | ENC. EDUCAÇÃO                                                                     | Divulgação                                                                          |
|--------------|-----------------|-----------------------------------------------------------------------------------|-------------------------------------------------------------------------------------|
| CHEGOU       | Nº do Processo: | Este é o novo portal SIGE,<br>portal este que vai permitir<br>a todos os alunos e |                                                                                     |
|              | PIN :           |                                                                                   | encarregados de<br>educação de um<br>estabelecimento de ensino<br>aceder a todas as |
| U SIGES!     | ENTRAR          | CANCELAR                                                                          | funcionalidades do<br>sistema de gestão SIGE<br>remotamente usando                  |

Neste caso o login é efetuado com o número de processo do aluno (que deverá ser o mesmo que o nº de cartão) e o PIN inicial será **1234**.

Operações que podem ser efetuadas online:

 Menu Movimentos - Permite visualizar todas as transações efetuadas na escola com o cartão. E os detalhes de cada transação, bastando para isso clicar sobre o movimento.

| Mensagens           | Data       | Movimento                       | Valor Total | Saldo   |
|---------------------|------------|---------------------------------|-------------|---------|
| henougeno           | 23-07-2014 | Factura Simplificada FSVC/66293 | -0,20 €     | 11,56€  |
| Refeições           | 17-07-2014 | Factura Simplificada FSVC/66067 | -0,08€      | 11,76€  |
| Acessos             | 08-07-2014 | Factura Simplificada FSVC/65529 | -0,20€      | 11,84 € |
|                     | 19-06-2014 | Factura Simplificada FSVC/64635 | -0,60€      | 12,04 € |
| Alterar PIN         | 09-06-2014 | Carregamento CR/35883           | 10,00€      | 12,64 € |
| Dados de Utilizador | 05-06-2014 | Factura Simplificada FSVC/62933 | -4,10 €     | 2,64 €  |
|                     | 04-06-2014 | Factura Simplificada FSVC/62617 | -4,10 €     | 6,74 €  |
| Documentos          | 04-06-2014 | Carregamento CR/35463           | 10,00€      | 10,84 € |
| Sair                | 02-06-2014 | Factura Simplificada FSVC/62155 | -0,90€      | 0,84 €  |
|                     | 29-05-2014 | Factura Simplificada FSVC/61365 | -4,10 €     | 1,74 €  |
|                     | 28-05-2014 | Factura Simplificada FSVC/61026 | -4,10 €     | 5,84 🕯  |
|                     | 28-05-2014 | Carregamento CR/34731           | 9,00€       | 9,94 €  |

 Menu Refeições - Permite marcar ou desmarcar refeições no refeitório da escola e consultar se a refeição foi consumida pelo aluno.

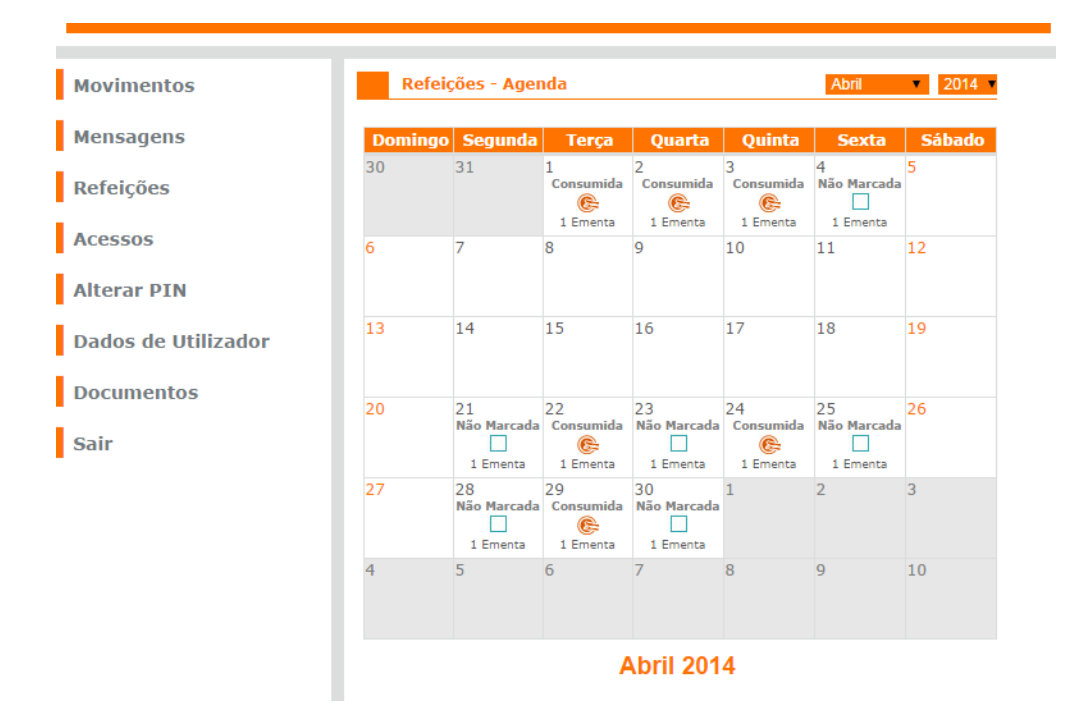

Menu Acessos –Permite visualizar as entradas e saídas da escola.

| Movimentos          | Aces     | sos nos últir | nos 3 meses                 |                      |                        |
|---------------------|----------|---------------|-----------------------------|----------------------|------------------------|
| Mensagens           | Tipo ▲ ▼ | Acesso 🔺 🔻    | Local                       | ▼ Ponto de<br>Acesso | 🔺 🔻   Data e Hora 🔺 🔻  |
| Defeições           | Entrada  | Autorizado    | ES Tomás Cabreira<br>(Sede) | L2 - TC              | 2014-06-18<br>10:07:58 |
| Refeições           | 🔺 Saída  | Autorizado    | ES Tomás Cabreira<br>(Sede) | S TC                 | 2014-06-18<br>00:59:16 |
| Acessos             | Entrada  | Autorizado    | ES Tomás Cabreira<br>(Sede) | L2 - TC              | 2014-06-17<br>09:52:13 |
| Alterar PIN         | 🔺 Saída  | Autorizado    | ES Tomás Cabreira<br>(Sede) | S TC                 | 2014-06-17<br>00:59:25 |
|                     | Entrada  | Autorizado    | ES Tomás Cabreira<br>(Sede) | L2 - TC              | 2014-06-16<br>10:09:53 |
| Dados de Utilizador | 🔺 Saída  | Autorizado    | ES Tomás Cabreira<br>(Sede) | S TC                 | 2014-06-14<br>00:59:30 |
| Documentos          | Entrada  | Autorizado    | ES Tomás Cabreira<br>(Sede) | L2 - TC              | 2014-06-13<br>09:54:50 |
|                     | 🔺 Saída  | Autorizado    | ES Tomás Cabreira<br>(Sede) | S TC                 | 2014-06-13<br>00:59:45 |
| Sair                | Entrada  | Autorizado    | ES Tomás Cabreira<br>(Sede) | L2 - TC              | 2014-06-12<br>09:56:08 |
|                     | 🔺 Saída  | Autorizado    | ES Tomás Cabreira<br>(Sede) | S TC                 | 2014-06-12<br>00:59:24 |
|                     | Entrada  | Autorizado    | ES Tomás Cabreira<br>(Sede) | L2 - TC              | 2014-06-11<br>10:04:59 |
|                     | 🔺 Saída  | Autorizado    | ES Tomás Cabreira<br>(Sede) | S TC                 | 2014-06-10<br>00:59:23 |
|                     | Entrada  | Autorizado    | ES Tomás Cabreira<br>(Sede) | L2 - TC              | 2014-06-09<br>10:01:17 |

• Menu Alterar PIN – Permite alterar o PIN de acesso ao portal.

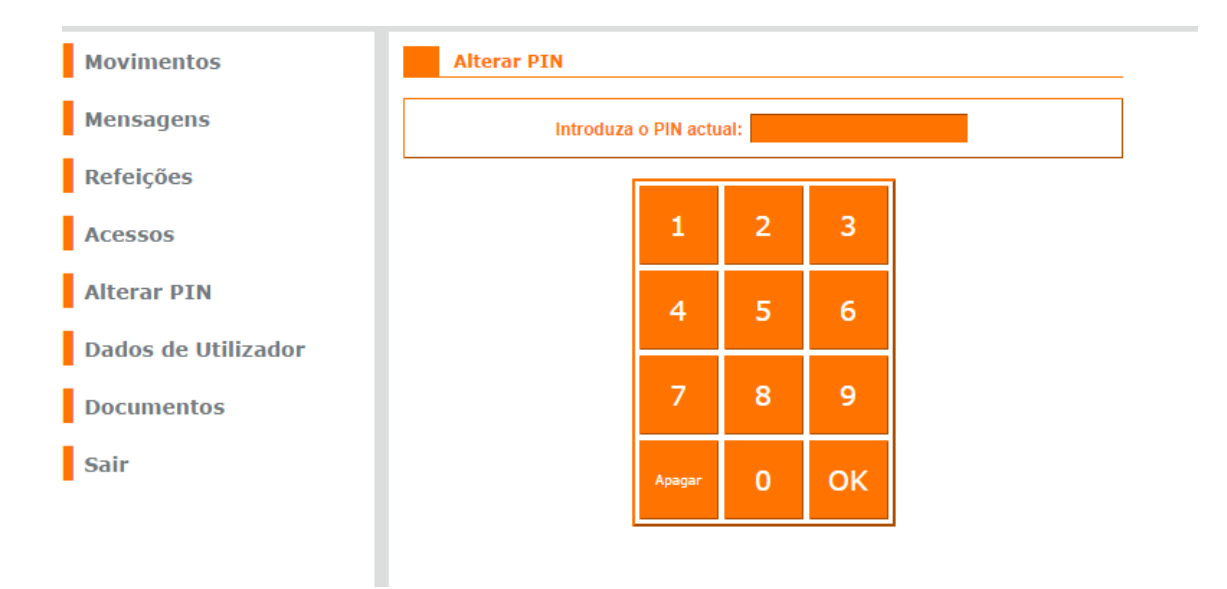

## Como anular uma refeição

No quadro Refeições, clicar numa refeição já marcada:

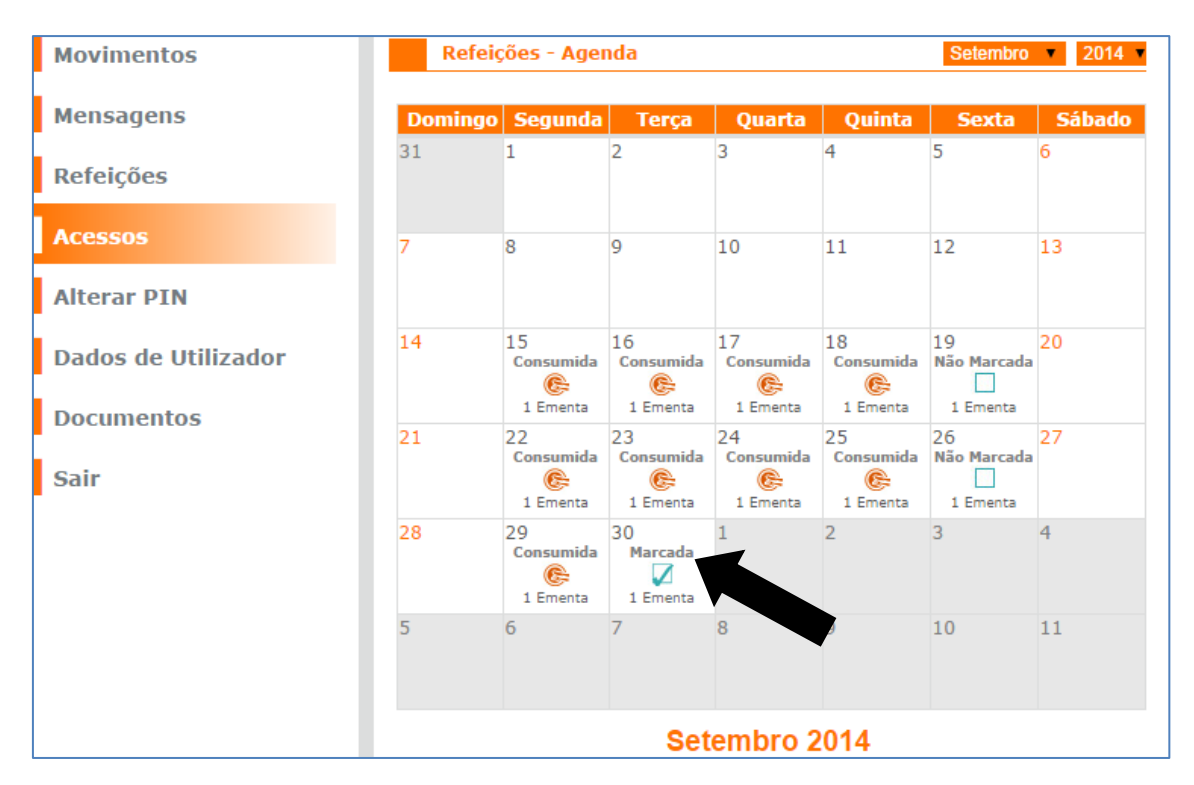

## E clicar no botão "Anular refeição":

| Movimentos          |               |                                                                      |                 |
|---------------------|---------------|----------------------------------------------------------------------|-----------------|
| Mensagens           | L             |                                                                      |                 |
| Defeter             | Refeição > Al | moço certo                                                           | Marcada         |
| Refeições           | Refeitório:   | Tomás Cabreira                                                       |                 |
| Acessos             | Periodo:      | Almoço                                                               |                 |
| ACCOSCO             | Preço:        | 4,10 €                                                               | Anular Refeição |
| Alterar PIN         | Data:         | Quarta   01-10-2014                                                  |                 |
|                     | Ementa        |                                                                      |                 |
| Dados de Utilizador | Sopa:         | Nabiça c/ Abóbora                                                    |                 |
| Documentos          | Prato 1:      | Costoletas de Tomatata c/<br>Esparguete Salada de Cenoura e<br>Milho |                 |
| Sair                | Sobremesa:    | Nectarinas e Laranjas                                                |                 |

Nota: Só é possível anular uma refeição até às 17:00 do dia anterior à refeição que se pretende anular.